## Printing Color-Managed Photoshop Images on a Mac

- 1. Start Photoshop
- 2. Choose Edit>Color Settings from the menu bar

| <b>j</b> -                                                                                                    |              |
|----------------------------------------------------------------------------------------------------|--------------|
| Synchronized: Your Creative Suite applications are synchronized using the same color settings for consistent color management.                                   | OK<br>Cancel |
| Settings: North America Prepress 2                                                                                                    |              |
| Working Spaces                                                                                                    | Load         |
| RGB: Adobe RGB (1998)                                                                                                    | Save         |
| CMYK: U.S. Web Coated (SWOP) v2                                                                                                    | More Options |
| Gray: Dot Gain 20%                                                                                                    |              |
| Spot: Dot Gain 20%                                                                                                    | Preview      |
| Color Management Policies                                                                                                    |              |
| RGB: Preserve Embedded Profiles                                                                                                    |              |
| CMYK: Preserve Embedded Profiles                                                                                                    |              |
| Gray: Preserve Embedded Profiles                                                                                                    |              |
| Profile Mismatches: 🗹 Ask When Opening 🗹 Ask When Pasting                                                                                                    |              |
| Missing Profiles: 🗹 Ask When Opening                                                                                                    |              |
| Description                                                                                                    |              |
| North America Prepress 2: Preparation of content for common printing<br>conditions in North America. CMYK values are preserved. Profile warnings are<br>enabled. |              |

- 3. Set "Settings" dropdown menu to "North America Prepress 2"
- 4. Click "OK" or press Return

- 5. Open the image from Adobe Bridge or Photoshop File>Open
- 6. Choose File>Page Setup in Photoshop

| Page Setup   |                      |  |
|--------------|----------------------|--|
| Settings:    | Page Attributes      |  |
| Format for:  | Any Printer          |  |
| Paper Size:  | US Letter 🛟          |  |
|              | 8.50 by 11.00 inches |  |
| Orientation: |                      |  |
| Scale:       | 100 %                |  |
|              |                      |  |
| ?            | Cancel OK            |  |

- 7. Use the dropdown "Format for" menu to choose your printer
- 8. Use the dropdown "Paper size" menu to choose your paper size
- 9. Use the "Orientation" icons to choose vertical or horizontal
- 10. Click "OK" or press Return

- 11. Choose Image>Image Size
- 12. Change the size of the image so it will fit on the paper size
- 13. Change the Resolution to 300 ppi
- 14. Click on "OK" or press Return

| Image Size                                                                                 |                      |
|--------------------------------------------------------------------------------------------|----------------------|
| Pixel Dimensions: 16.8M         Width: 3000       pixels         Height: 1962       pixels | OK<br>Cancel<br>Auto |
| Document Size:                                                                             |                      |
| Height: 6.54 inches                                                                        |                      |
| Resolution: 300 pixels/inch                                                                |                      |
| Scale Styles                                                                               |                      |
| Constrain Proportions                                                                      |                      |
| 🗹 Resample Image:                                                                          |                      |
| Bicubic (best for smooth gradients)                                                        |                      |

## 14. Choose File>Print

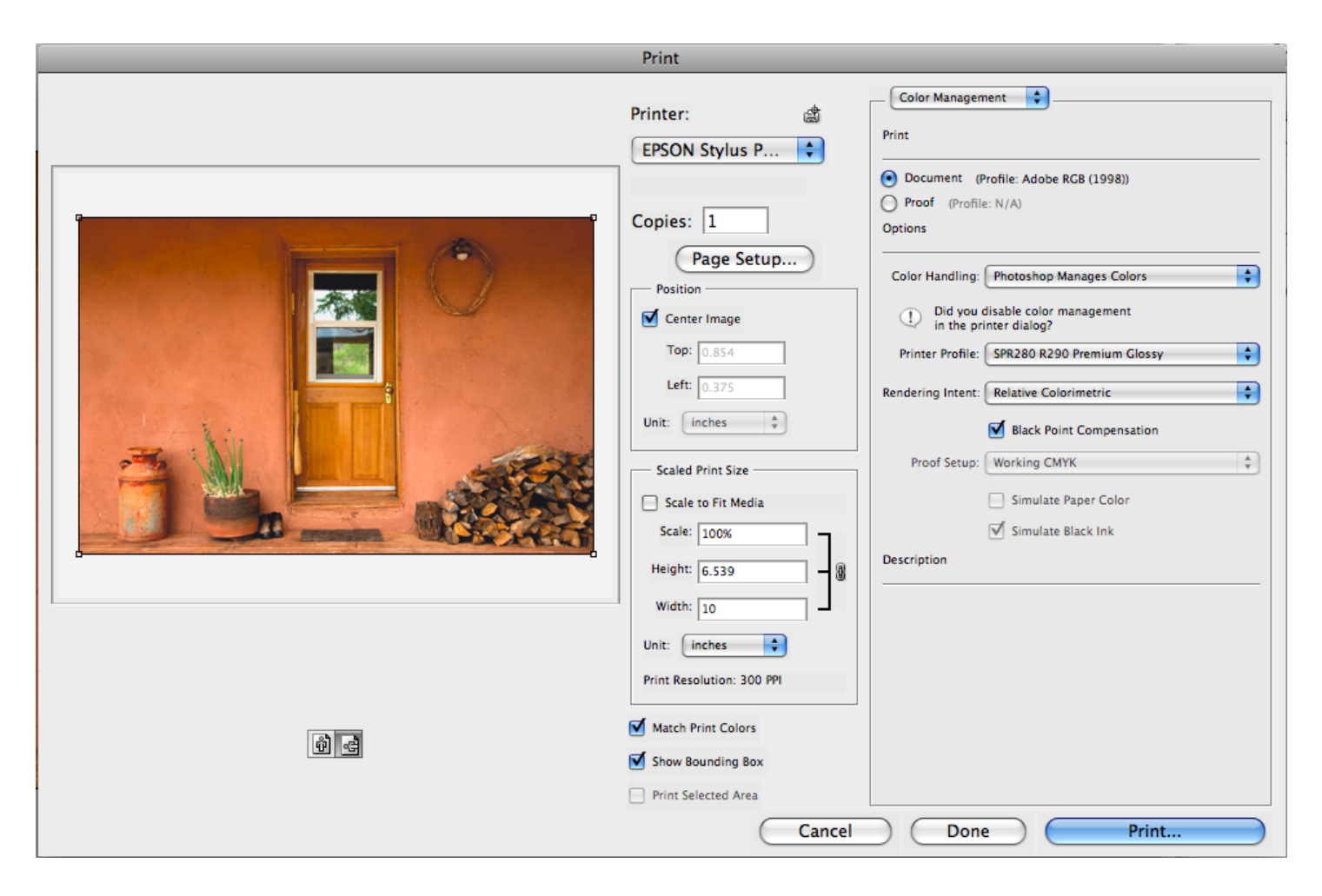

- 15. Check to make sure your printer is still selected in "Printer"
- 16. Change "Color Handling" dropdown menu to

"Photoshop Manages Color"

17. Use "Printer Profile" dropdown menu to choose your printer pa-

per profile

- 18. Set "Rendering Intent" to "Relative Colorimetric"
- 19. Make sure "Black Point Compensation" is checked
- 20. Click "Print" or press Return

| Print          |                         |  |
|----------------|-------------------------|--|
| _              |                         |  |
| Printer: E     | PSON Stylus Photo R280  |  |
| Presets: P     | Premium Glossy          |  |
| Copies: 1      | Collated                |  |
| Pages: 📀       | All                     |  |
| 0              | From: 1 to: 1           |  |
| L              | ayout 🗘                 |  |
|                | Pages per Sheet: 1      |  |
| 1              | Layout Direction:       |  |
|                | Border: None            |  |
|                | Two-Sided: Off          |  |
|                |                         |  |
|                |                         |  |
| ? PDF  Preview | v Supplies Cancel Print |  |
|                |                         |  |

- 21. Make sure your printer is still selected
- 22. Hold down on the "Layout" dropdown menu to select"Print Settings"
- 23. Choose your paper in the "Media Type" dropdown menu
- 24. Choose "Advanced" in the "Mode" dropdown menu
- 25. Choose "1440" in the "Print Quality" menu
- 26. Choose "Color Settings" from the "Print Settings menu
- 27. Click the "Off" radio button
- 28. Click on "Print" or press Return